## Servizos dispoñibles en Seguridade Social

"Usuario + Contrasinal" (Cl@ve permanente)

### Entre outros:

## Informes e certificados

Comunicación de vida laboral e bases de cotización aos traballadores (campaña anual) Duplicado de documento de afiliación Duplicado de resolución alta/baixa en RETA Informe acreditación actividade agraria conta propia Informe de alta laboral nunha data concreta Informe de bases de cotización Informe de bases e cotas ingresadas Informe de datos identificativos e de domicilio Informe estar ao corrente nas obrigas de Seguridade Social Informe de situación actual do traballador Informe de situación de empresario Individual Informe de vida laboral Informe de vida laboral acoutado Xustificante de xornadas reais traballadas

#### Afiliación e inscrición Alta en RETA

Baixa en RETA

Modificación de Actividade RETA N(O) Solicitude de modificación para o ano próximo na cobertura de continxencias RETA Cambio de base cotización - convenios especiais Cambio de domicilio Rectificación informe vida laboral Informe negativo de afiliación Alta en Sistema Especial para Empregados de Fogar Asignación de número de Seguridade Social 3 Baixa en Sistema Especial para Empregados de Fogar Comunicación de teléfono e correo electrónico Consulta de cálculos de cotas para o traballador Consulta de débedas e obtención de documentos de ingreso

Eliminación de altas/baixas previas de traballadores no Sistema Especial para Empregados de Fogar

Inclusión/exclusión/reincorporación en Sistema Especial Agrario. Inactividade

### Cotización

Domiciliación en conta Rectificación informe bases de cotización

### Impugnacións

Impugnacións ante a TXSS Seguimento

### **Outros procedementos**

Confirmación de asignación CCC ou NAF a un autorizado RED Consulta autorizado RED que xestiona un NAF Rescisión de CCC e NAF asignados a un autorizado RED

### Informes e certificados

Duplicado de documentos de inscrición e asignación de CCC para empresario

## Afiliación e inscrición

- Cambio de bases de cotización autónomos
- Inscrición e asignación de CCC para empresario individual
- Informe negativo de inscrición de empresario
- mpres Comunicación de teléfono e correo electrónico do empresario RED

11

Consulta de autorizados RED que xestionan unha empresa

## Entidades con servizos dispoñibles. Cl@ve

Gobierno de España Seguridad Social Agencia Estatal de Admón. Tributaria Dirección General Tráfico Ministerio de Hacienda y Administraciones Públicas Ministerio del Interior Ministerio de Empleo y Seguridad Social Dirección General del Catastro Ministerio de Defensa Ministerio de Industria, Energía y Turismo Ministerio de Economía y Competitividad Ministerio de Sanidad, Serv. Sociales e Igualdad Ministerio de Educación, Cultura y Deporte Ministerio de Justicia Ministerio de Fomento: Autoridad Portuaria de Baleares **Consejo Superior Deportes** Ministerio Presidencia **Tesoro Público** Ministerio Asuntos Exteriores y Cooperación Oficina de Patentes y Marcas Agencia Española de Protección de Datos

> Para máis detalle, pode consultar: http://clave.gob.es

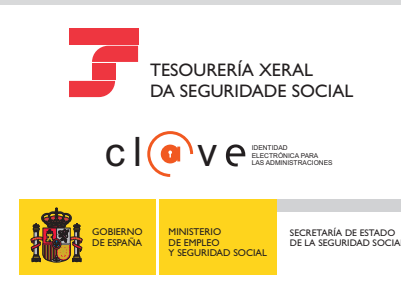

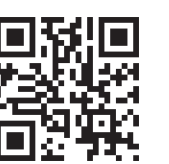

QR-Code

# Seguridad Social SecleElectrónica

Cidadáns

Para acceder aos nosos servizos

Empresas

# Rexistrarse é...

Ŷ

Rexístrate Activa o teu usuario Crea o teu contrasinal e Accede aos servizos

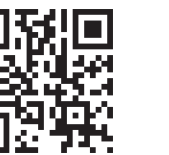

SECRETARÍA DE ESTADO DE LA SEGURIDAD SOCIAI

GOBIERNO DE ESPAÑA

MINISTERIO DE EMPLEO

Y SEGURIDAD SOCIAL

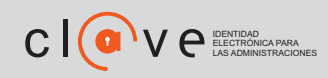

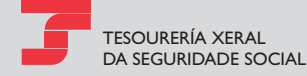

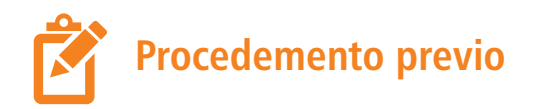

A Administración xeral do Estado estableceu novas formas de acceso aos servizos de Administración electrónica a través do sistema Cl@ve (http://clave.gob.es). Unha destas formas de acceso denomínase Cl@ve permanente e está baseada na validación do acceso a través de usuario e contrasinal.

Para poder establecer este contrasinal, é necesario dispoñer dun código de activación. Este código obtense tras rexistrarse no sistema, ou ben de forma presencial en calquera oficina de rexistro de Cl@ve, ou ben de forma telemática con certificado dixital incluído na listaxe de certificados admitidos. Será necesario dispoñer dun número de teléfono móbil e dun enderezo de correo electrónico.

## Activación de usuario

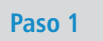

Acceso á sede electrónica

Acceda á páxina https://sede.seg-social.gob.es, ou ben a www.seg-social.es, con ligazón á sede electrónica.

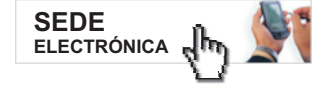

## Paso 2 Xestione o seu contrasinal

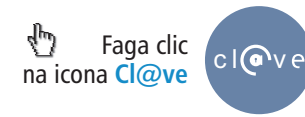

## Paso 3 Activación de usuario

A través deste servizo o cidadán que dispoña de código de activación pode crear o seu propio contrasinal e activar o seu usuario.

| Activación de usuario              | +                  |
|------------------------------------|--------------------|
| Eaga clic na icona Sen certificado | Sen<br>certificado |

el <mark>060</mark>.

## Paso 4 Recepción do código

## 🕜 Importante

Ao cubrir este formulario, **vostede recibirá un código dun só uso no seu teléfono móbil.** Este código terá unha validez durante o tempo que dure a sesión ou por un número de intentos máximo.

Se ten calquera incidencia con este servizo, póñase en contacto co 060.

| (*) Tipo de documento: DNI 🗸         | (*) Todos los campos son obligatorios |
|--------------------------------------|---------------------------------------|
| (*) Número de Documento:             |                                       |
| (*) Dirección de Correo Electrónico: |                                       |
| (*) Código de Activación:            |                                       |

Para poder continuar, debe escribir en el espacio reservado qué palabra se corresponde con, por ejemplo, Ciudad Olivo: Londres: Venus: Acebo: Roble

#### (\*) Respuesta

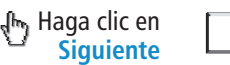

Puede tardar en recibir su código vía SMS. De no recibirlo, revise sus datos.

Siguiente

Introduzca el código enviado a su teléfono móvil Código:

## Paso 5 Creación de contrasinal

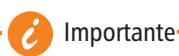

### Política de contrasinais

- Non pode conter o seu nome, apelidos ou DNI
- Lonxitude mínima de 8 caracteres e pode ter tantos caracteres como necesite.
- Se o contrasinal contén menos de 16 caracteres, debe cumprir como mínimo tres das seguintes catro condicións:
  - Ter polo menos unha letra maiúscula
  - Ter polo menos unha letra minúscula
- Ter polo menos un díxito
- ► Ter polo menos un dos seguintes caracteres: i!\$€%&@/\\()=?i\*[];,:\_-+<>

| Contraseña:           |         |  |
|-----------------------|---------|--|
| Repite la contraseña: |         |  |
| Haga clic en Aceptar  | Aceptar |  |

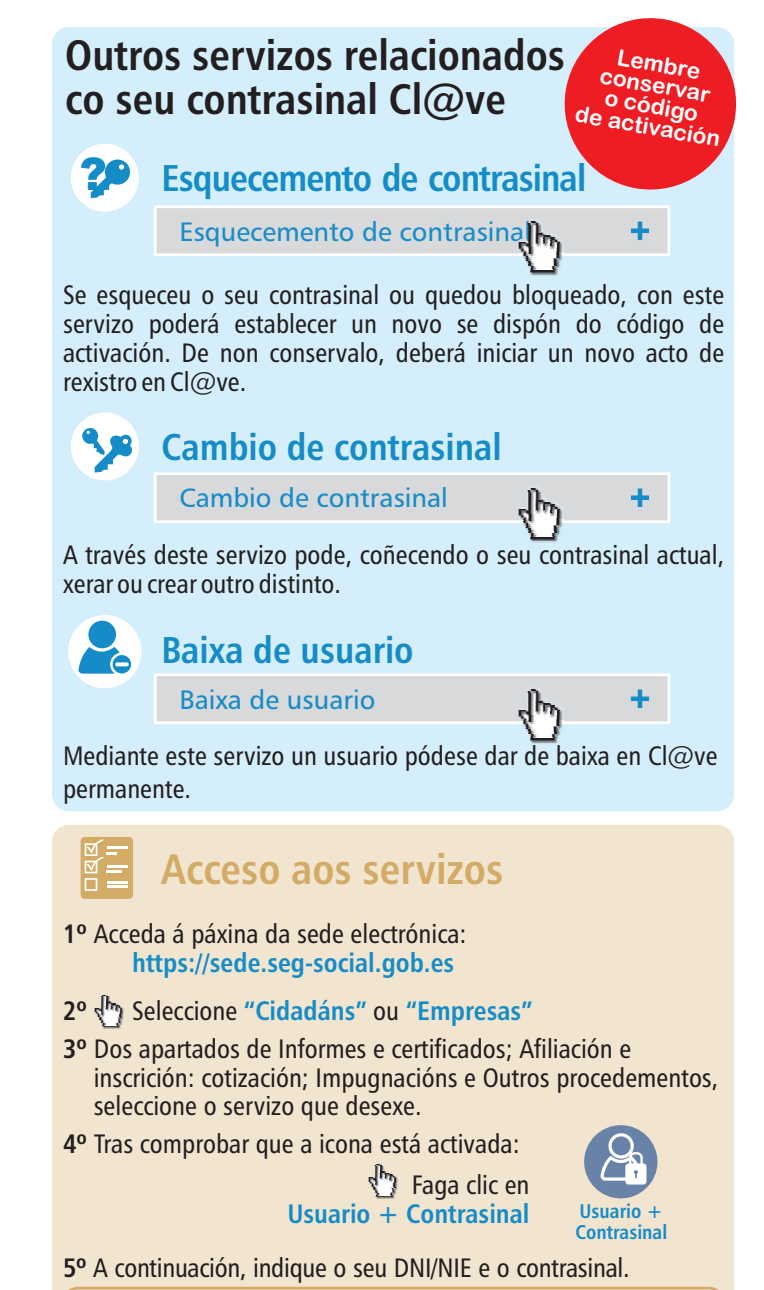

| Plataforma de Autent | ticación - Sede Electrónica de la Seguridad Social |
|----------------------|----------------------------------------------------|
| DNI/NIE:             | alter in                                           |

Contraseña:

Autenticar Autenticar

6º Así poderá obter o informe solicitado ou realizar a xestión que necesite.